# **Connecting to Classweb from your Computer**

## **Cyberduck Installation**

### MacOS

Visit <u>http://cyberduck.io</u>/download. Then, click
"Download Cyberduck for Mac" to download.

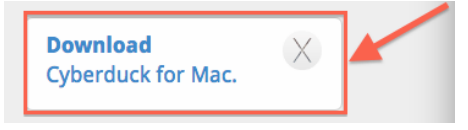

2. Double click on the .zip to extract the Application

file. (Note: Safari may automatically unzip the file. If that's the case, you may skip this step)

3. Drag the "Cyberduck" application to your Applications folder.

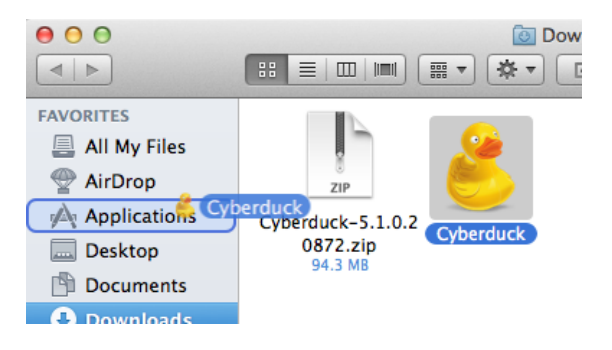

### Windows

Visit <u>http://cyberduck.io</u>/download. Then, click
"Download Cyberduck for Windows" to download.

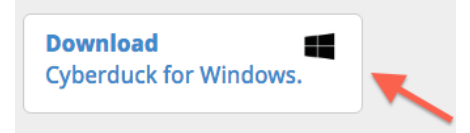

 Double click the .exe file and click "Next". Then, click "Install".

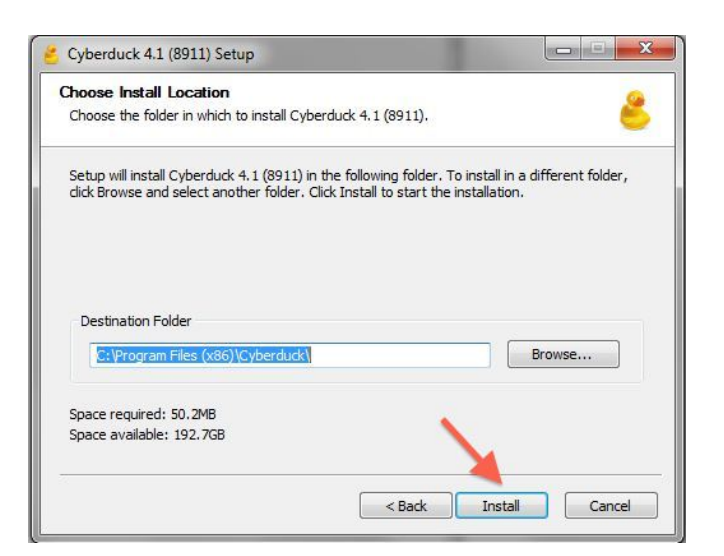

## **Connecting to Classweb Using SFTP**

### Cyberduck

- 1. Click the "+" at the bottom left of the window.
- 2. From the drop-down menu choose "SFTP (SSH File Transfer Protocol)." Then enter the following settings:

Server: <u>classweb.acs.unt.edu</u> Port: 22 Username: your UNT EUID (ex. aaa0001) Path (located under "More Options"): www

Then, close the connection window.

- 5. Double click on the "classweb.acs.unt.edu SFTP" connection
- 6. Enter your UNT password (if prompted)
- 7. Your site should now open in Cyberduck, allowing you to drag and drop files.

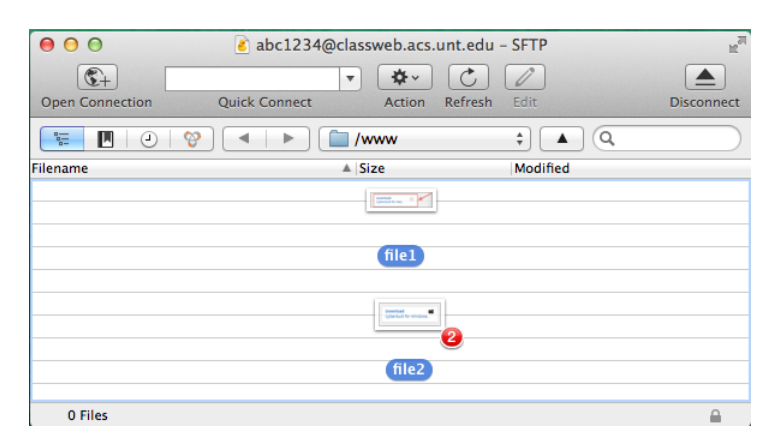

#### **CONNECTION INFO**

• You may be prompted to Allow an "Unknown host key for classweb.acs.unt.edu". Click "Allow"

#### FILE RESTRICTIONS

- File Size Limit: Individual files are limited to 2mb in size.
- File Type Restrictions: Executable files (.exe) are restricted.

## **Any Questions?**

Need Help with Classweb? Please contact the UIT Help Desk:

#### **Contact Information:**

https://www.it.unt.edu/helpdesk Sage Hall 330 940-565-2324 | <u>HelpDesk@unt.edu</u>

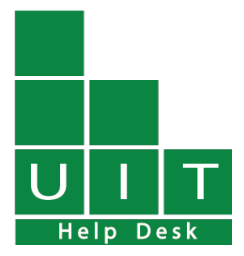